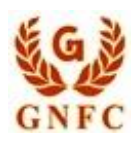

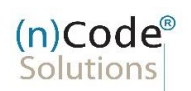

License Certifying Authority

# (n)Code Solutions CA

A DIVISION OF GUJARAT NARMADA VALLEY FERTILIZERS COMPANY LIMITED

---- ---- ----- ----- ---

Please configure your Acrobat Reader for Adobe Trust Settings

- Recommended Operating System is Windows XP Professional SP 3 with Internet Explorer 7/8 and above and Acrobat Reader 9.2 and Above- If working in LAN environment, ensure to get login with Administrator Rights
- Check your Systems Date & Time settings and reset as per current date settings
- Click on Start > Settings > Control Panel > Regional & Language Options. Press "Customize" button and go to "Date" tab. Change the Short Date Format to "MM/dd/yy" - click ok > ok and close Control Panel.
- Presuming that the error may be because of CA-CCA trust settings, you are requested to take following steps which may resolve the error:
  - Save the attached Zip file "CCAncode2011" at your desktop.
  - Right click on one of this file and press Install Certificate

Process with the wizard by clicking Next > Next > ... Finish

### **Open Signed File in Acrobat Reader.**

• Signature invalid

| GNEC             | (n)Code <sup>®</sup><br>Solutions                                                                                                    |
|------------------|----------------------------------------------------------------------------------------------------|
| unre-            | License Certifying Authority                                                                                                    |
| $\checkmark$     | Validity Unknown                                                                                                    |
|                  | Validity-unknown<br>Digitally signed by FALVKDAR<br>MAKSUD<br>Date: 2013.05 = 00:00:00 +05:30<br>Reason: Digitally Signed<br>Location: Bharuch<br>Signature of the person responsible for deduction of tax                                                                                                    |
| L.               | Click on the error message                                                                                                    |
|                  | Signature Validation Status   Signature validity is UNKNOWN.   - The Document has not been modified since this signature was applied.   - The signer's identity is unknown because it has not been included in your list of trusted certificates and none of its parent certificates are trusted certificates.   Signature Properties   Close |
| ₽                | Click on Signature Properties<br>Signer Info<br>The path from the signer's certificate to an issuer's certificate was successfully built.<br>Revocation checking was not performed.<br>Show Signer's Certificate<br>Validate Signature Close                                                                                                  |
| ⇔<br>(n)Code Sol | Click on Show Signer's Certificate<br>utions CA's Public Certification Services - Call Toll Free 1800 233 1010 Page 2 of                                                                                                    |

# Adobe Trust Settings (n)Code<sup>®</sup> Solutions License Certifying Authority Certificate Viewer This dialog allows you to view the details of a certificate and its entire issuance chain. The details correspond to the selected entry. Multiple issuance chains are being displayed because none of the chains were issued by a trust anchor. Show all certification paths found Select Certificate and Click on Trust • CA India 2011 Summary Details Revocation Trust Policies Legal Notice Click on Add to Trusted (n)Code Solutions CA 2011-1 TALUKDAR MAKSUD <mst-Certificate This certificate is not trusted. Trust Settings 💥 Sign documents or data X Certify documents Execute dynamic content that is embedded in a certified document Execute high privilege JavaScripts that are embedded in a certified document Perform privileged system operations (networking, printing, file access, etc.) Add to Trusted Certificates... Acrobat Security If you change the trust settings, you will need to revalidate any signatures to see the change. !\ Trusting certificates directly from a document is usually unwise. Are you sure you want to do this? Click on Ok to Continue Cancel OK I Tick all 5 options under Trust Settings tab and click o •

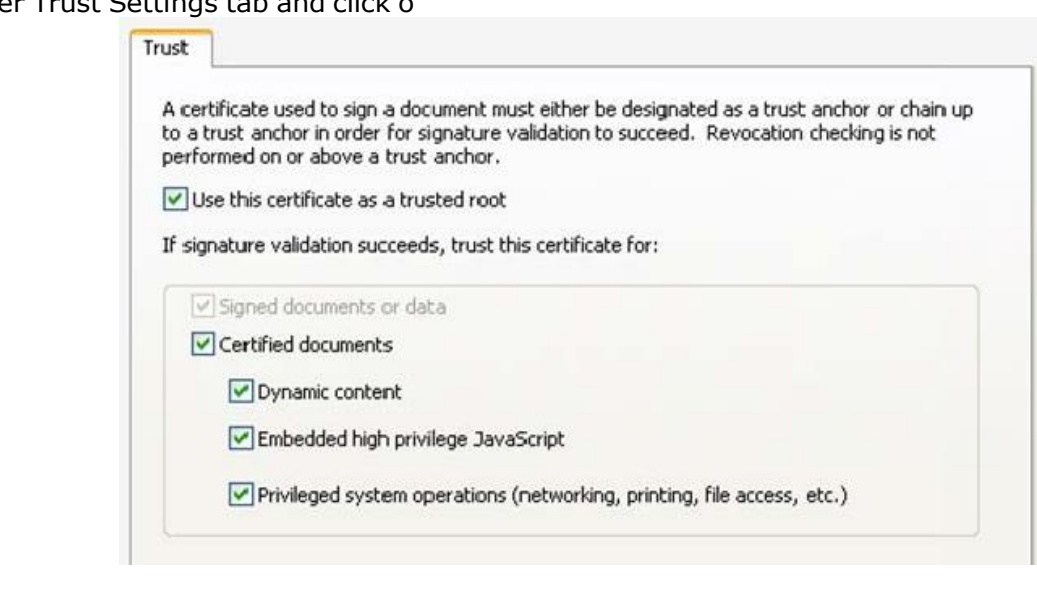

## **Adobe Trust Settings**

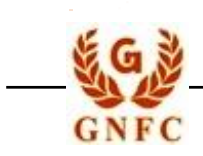

(n)Code<sup>®</sup>

License Certifying Authority

#### Do the same settings for (n)Code Solutions CA and CCA India

⇒ Click on Validate Signature

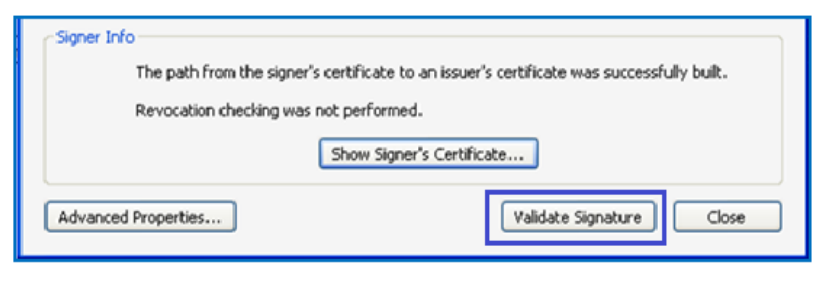

 $\Rightarrow$  Wait for a while or re-open the file and to Validate Signature

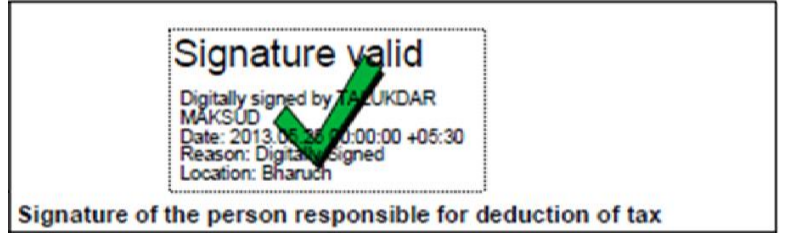

- Hope the above steps will resolve your error but if the problem persists...
- Remove any Toolbar Programs like Rediff Toolbar, Add/Remove Programs
- Check login user have all Administrative privileges, Disable any Firewall / Anti-virus program on your PC from taskbar
- Restart the system then try...

Should you require any further assistance, please feel free to revert.

Thanks & Regards,

Support Desk Toll Free : 6356894444

(n)Code Solutions CA's Public Certification Services – Call Toll Free 1800 233 1010